### **Accessing the Report**

- 1. Select SLO > Analyze Results by Teacher from the main navigation menu.
- 2. The report will appear, listing SLOs for all teachers to which you have access.
- 3. If desired, narrow the results using the filters on the left. The report will refresh, comprised of two main sections. The top section provides a summary of performance by band. The bottom section provides a summary of performance by teacher SLO.

| Filtering School Year  School(s)  (*Manatee Elementary) Teacher(s)  (*Owen, Leigh) | Public SLO Bands 10 Highly Effective Effective Developing Ineffective Pending | Ŧ                                                                                  | 100%                                                                                                    | 10 B B B B B B B B B B B B B B B B B B B   | 9% 9% 9% 9% 9% 9% 9% 9% 9% 9% 9% 9% 9% 9                                                            |          |
|------------------------------------------------------------------------------------|-------------------------------------------------------------------------------|------------------------------------------------------------------------------------|----------------------------------------------------------------------------------------------------|--------------------------------------------|----------------------------------------------------------------------------------------------------|----------|
| - Owen, Eeign                                                                      |                                                                               |                                                                                    |                                                                                                    |                                            |                                                                                                    |          |
| Course(s)                                                                          | Show 10 • entries                                                             |                                                                                    |                                                                                                    |                                            | Search:                                                                                             | Excel    |
| Course(s)                                                                          | Show 10 • entries                                                             | Teacher                                                                            |                                                                                                    | Challenges                                 | Search: Performance                                                                                 | Excel C  |
| Course(s)                                                                          | Show 10 • entries                                                             | Teacher<br>Owen, Leigh                                                             | <ul> <li>Courses</li> <li>HOME ROOM</li> </ul>                                                                                         | Challenges a                               | Search:<br>Performance<br>Pending                                                                   | Excel C  |
| Course(s)                                                                          | Show 10 • entries                                                             | Teacher<br>Dwen, Leigh<br>Dwen, Leigh                                              | <ul> <li>Courses</li> <li>HOME ROOM</li> <li>HOME ROOM</li> </ul>                                                                      | Challenges d                               | Search:<br>Performance<br>Pending<br>Pending                                                        | Excel C: |
| Course(s)                                                                          | Show 10 • entries                                                             | Teacher<br>Dwen, Leigh<br>Dwen, Leigh<br>Dwen, Leigh                               | <ul> <li>Courses</li> <li>HOME ROOM</li> <li>HOME ROOM</li> <li>MATH GRADE FIVE</li> </ul>                                             | Challenges a<br>0<br>0<br>0                | Search:<br>Performance<br>Pending<br>Pending<br>Pending                                             | SLO Lock |
| Course(s)                                                                          | Show 10 • entries                                                             | Teacher<br>Dwen, Leigh<br>Dwen, Leigh<br>Dwen, Leigh<br>Dwen, Leigh                | <ul> <li>Courses</li> <li>HOME ROOM</li> <li>HOME ROOM</li> <li>MATH GRADE FIVE</li> <li>MATH GRADE FIVE</li> </ul>                    | Challenges a<br>0<br>0<br>0<br>0           | Search:<br>Performance<br>Pending<br>Pending<br>Pending<br>Highly Effective 3                       | SLO Lock |
| Course(s)                                                                          | Show 10 • entries                                                             | Teacher<br>Dwen, Leigh<br>Dwen, Leigh<br>Dwen, Leigh<br>Dwen, Leigh<br>Dwen, Leigh | <ul> <li>Courses</li> <li>HOME ROOM</li> <li>HOME ROOM</li> <li>MATH GRADE FIVE</li> <li>MATH GRADE FIVE</li> <li>HOME ROOM</li> </ul> | Challenges 4<br>0<br>0<br>0<br>0<br>0<br>0 | Search:<br>Performance<br>Pending<br>Pending<br>Pending<br>Highly Effective 3<br>Highly Effective 3 |          |

# Performance by SLO Band

The summary of performance by SLO band shows the percentage of teachers overall and the percentage of teachers based on filters selected.

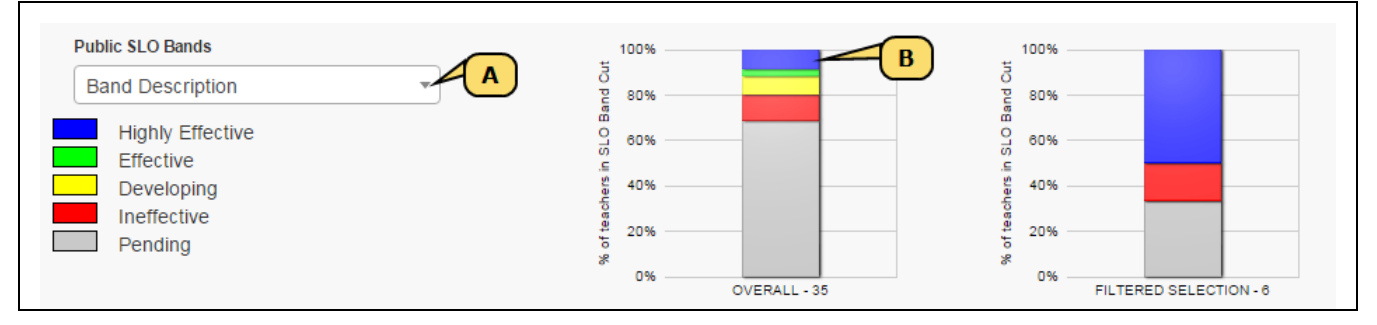

- A. Use the drop-down menu to select any public SLO band.
- B. Bars are color-coded based on the SLO band settings. Hover over a section of the bar to see the cut details.

# **Performance by Teacher SLO**

The bottom section of the report displays a table listing each teacher SLO based on the current filter selections. If necessary, use the search box to locate a SLO by teacher name.

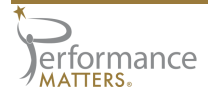

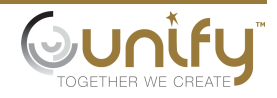

| w 10 v entries    |             |      |               |            |   | Search:            | Excel    | CS\ |
|-------------------|-------------|------|---------------|------------|---|--------------------|----------|-----|
| Properties Lock 👙 | Teacher     |      | Courses       | Challenges | ÷ | Performance        | SLO Lock |     |
|                   | Owen, Leigh | - HO | ME ROOM       | 0          |   | Pending            |          |     |
|                   | Owen, Leigh | - HO | ME ROOM       | 0          |   | Pending            |          |     |
|                   | Owen, Leigh | - MA | TH GRADE FIVE | 0          |   | Pending            |          |     |
|                   | Owen, Leigh | - MA | TH GRADE FIVE | 0          |   | Highly Effective 3 |          |     |
|                   | Owen, Leigh | - HO | ME ROOM       | 0          |   | Highly Effective 3 |          |     |
|                   | Owen, Leigh | - HO | MEROOM        | 0          | [ | Pending            |          |     |

| Column             | Description                                                                                                    |
|--------------------|----------------------------------------------------------------------------------------------------|
| Properties<br>Lock | Select this checkbox to lock the properties for the SLO. This locks down all selec-<br>tions within the properties and attributes tabs of the SLO. |
|                    | An exception to this is adding/editing meeting dates at the bottom of the prop-<br>erties tab.                                                     |
|                    | $\gg$ Use the checkbox in the column header to lock all rows.                                                                                      |
| Teacher            | The teacher being measured by this SLO                                                                                                    |
|                    | > Click on a teacher name to open the SLO in a new tab.                                                                                            |
| Courses            | The courses assigned to this SLO                                                                                                    |
| Challenges         | The count of outstanding challenges to the student population for this SLO                                                                         |
|                    | $\gg$ Click on the teacher name to open the SLO in a new tab to view the challenges                                                                |
| Performance        | The current teacher rating for the SLO                                                                                                    |
|                    | $\gg$ Bars are color-coded based on the SLO band settings.                                                                                         |
| SLO Lock           | Select this checkbox to lock the SLO as final. This locks down all selections, student population, and results for this SLO.                       |
|                    | $\gg$ The teacher will have read only access for this SLO.                                                                                         |
|                    | $\gg$ Use the checkbox in the column header to lock all rows.                                                                                      |

#### ΝΟΤΕ

Viewing the Results by Teacher report after clicking the Results by Teacher link for a specific SLO on the search results page will display a similar report for the selected teacher.

#### **Exporting the Results**

Use the buttons to the right of the search box to create an export of the *current view* of the teacher list, honoring any filters selected. To include more results in your export, adjust the "Show ## entries" drop-down to expand the list.

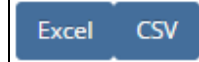

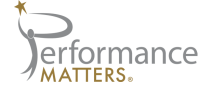

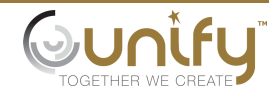